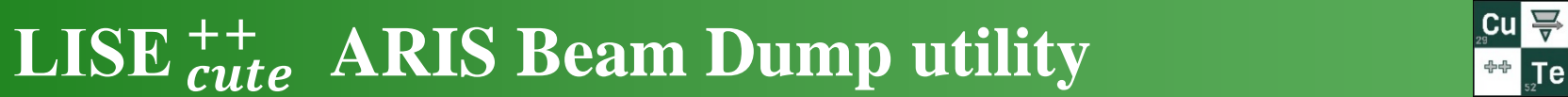

MICHIGAN STATE

1

# **v.17.6** 06/23/24

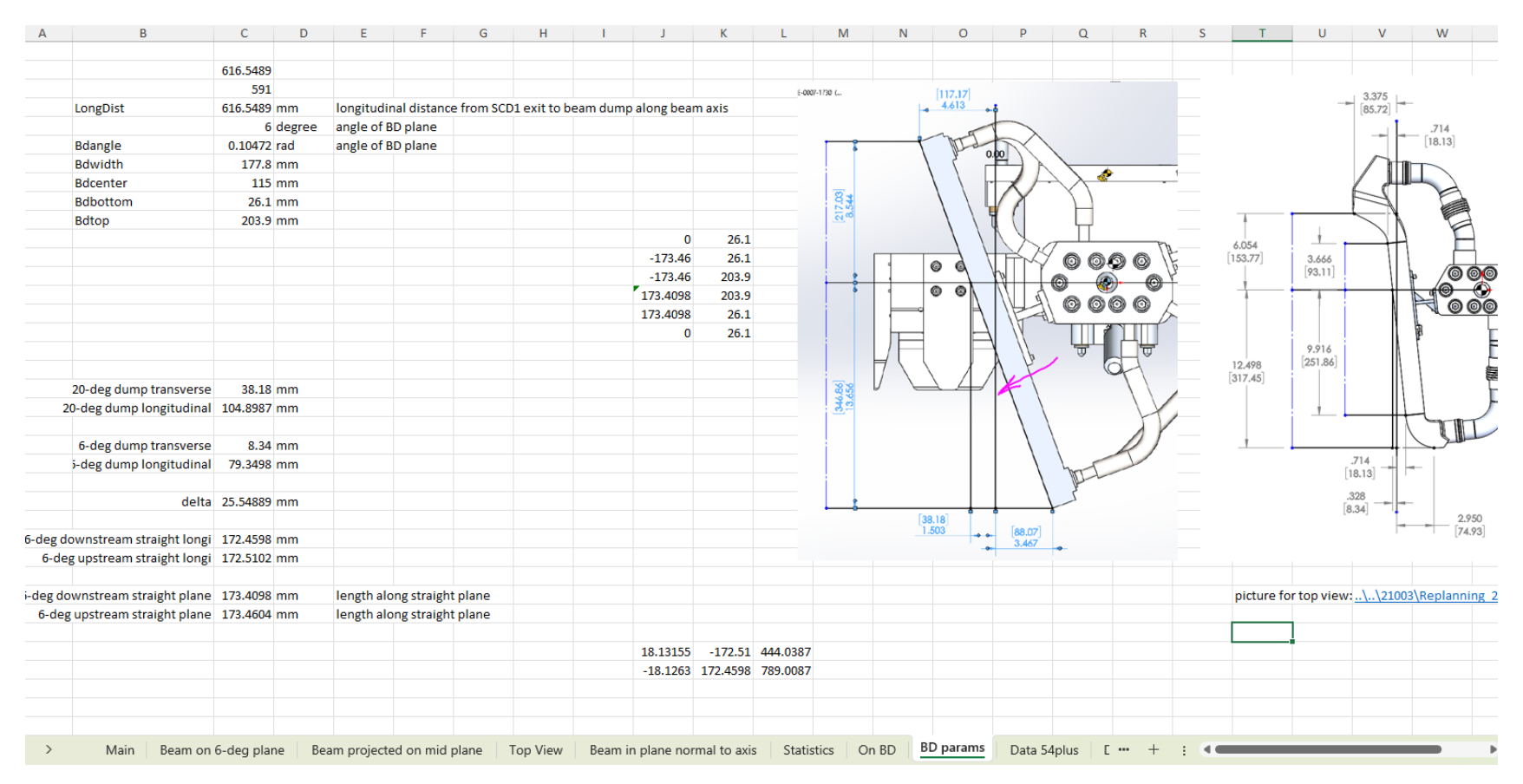

#### Adaptation of Marc's Excel sheets to the LISE Beam Dump dialog (Foster, Shane, Daniel, Oleg)

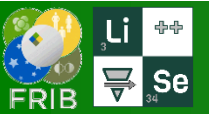

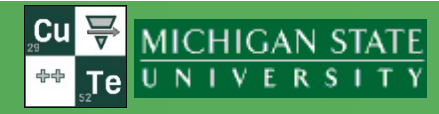

| Jtilities                          | 1D-Plot                                       | 2D-Plot     | Databases      | Help |  |  |  |
|------------------------------------|-----------------------------------------------|-------------|----------------|------|--|--|--|
| CODES: Charge, Global, PACE4, etc. |                                               |             |                |      |  |  |  |
| Radioactivity, decay               |                                               |             |                |      |  |  |  |
| Read                               | Reactions utilities                           |             |                |      |  |  |  |
| Plots                              | Plots : Energy loss, Ranges, Straggling, etc. |             |                |      |  |  |  |
| FRIB                               | / NSCL / IS                                   | OL rates    |                | •    |  |  |  |
| FRIB                               | / Europe /                                    | RIKEN prima | ary beam lists | •    |  |  |  |
| Set-                               | up utilities                                  |             |                | •    |  |  |  |

Range optimizer (Gas cell utility)

Stripper foil lifetimes

| Load ARIS experimental settings  |  |
|----------------------------------|--|
| ARIS Beam Dump                   |  |
| Load A1900 experimental settings |  |

Calculation of Angle on the LISE3 target Catcher utility (ISOL, Fusion-Residues)

MSP-144 utility

Twinsol (solenoid) utility

Gas pressure optimization for gas-filled dipole

FRIB mass table converter to LISE++ Ime file

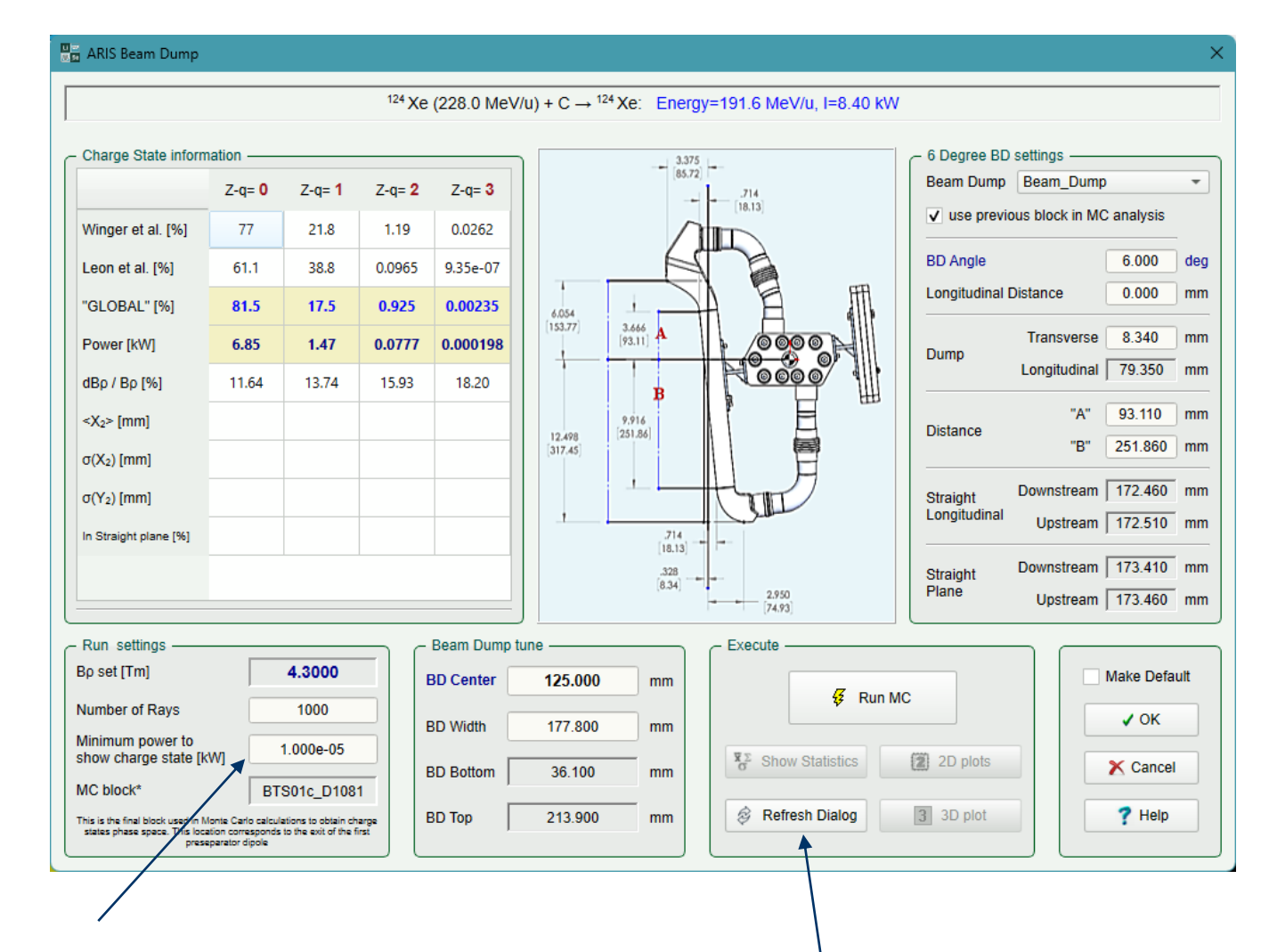

6 charge states are analyzed by the utility, only those above the threshold are shown in the dialogue

Refresh the dialog if you modify he main configuration (beam, target, optics, Brho)

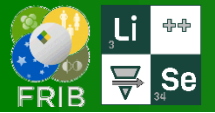

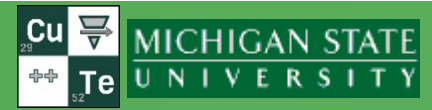

### two different choices: answer one

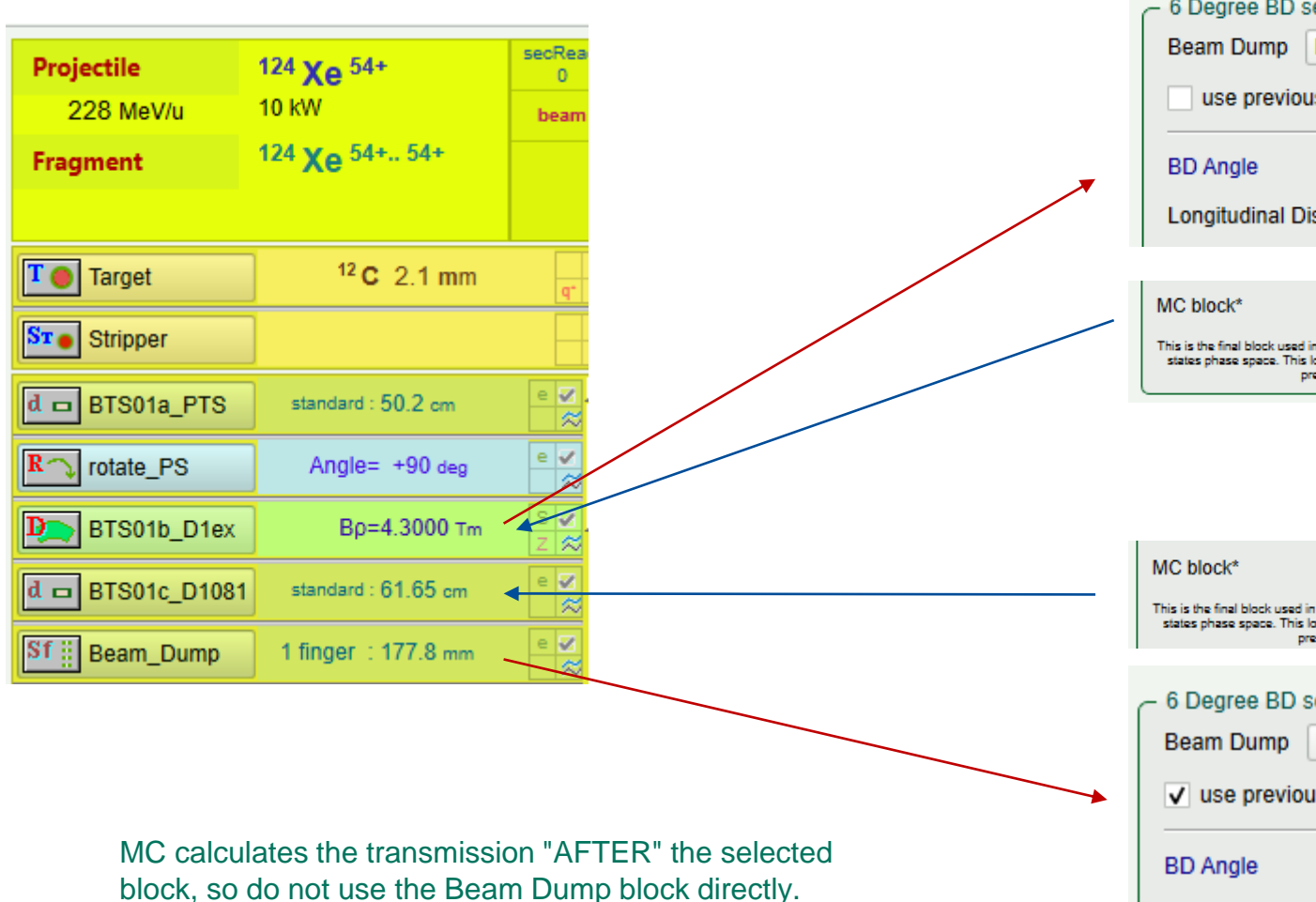

| 6 Degree BD settings              |           |   |  |  |  |
|-----------------------------------|-----------|---|--|--|--|
| Beam Dump                         | BTS01b_D1 | - |  |  |  |
| use previous block in MC analysis |           |   |  |  |  |
| BD Angle 6.000                    |           |   |  |  |  |
| Longitudinal Distance 616.5       |           |   |  |  |  |

| MC block*                                                                                                    | BTS01b_D1ex |  |  |
|----------------------------------------------------------------------------------------------------|-------------|--|--|
| This is the final block used in Monte Carlo calculations to obtain charge<br>states phase space. This location coversponds to the exit of the first<br>preseparator dipole |             |  |  |

| Charge State inform       | nation ——     |        |               |          |
|---------------------------|---------------|--------|---------------|----------|
|                           | Z-q= <b>0</b> | Z-q= 1 | Z-q= <b>2</b> | Z-q= 3   |
| Winger et al. [%]         | 77            | 21.8   | 1.19          | 0.0262   |
| Leon et al. [%]           | 61.1          | 38.8   | 0.0965        | 9.35e-07 |
| "GLOBAL" [%]              | 81.5          | 17.5   | 0.925         | 0.00235  |
| Power [kW]                | 6.85          | 1.47   | 0.0777        | 0.00019  |
| dBp / Bp [%]              | 11.64         | 13.74  | 15.93         | 18.20    |
| <x<sub>2&gt; [mm]</x<sub> | 91.8          | 106.6  | 121.3         | 136.3    |
| σ(X <sub>2</sub> ) [mm]   | 2.55          | 2.92   | 3.18          | 3.47     |
| σ(Y <sub>2</sub> ) [mm]   | 10.73         | 11.38  | 11.61         | 12.42    |
| In Straight plane [%]     | 90.9          | 88.5   | 88.3          | 86.0     |

| MC block*                                                                                      | BTS01c_D1081                                                                        |     |
|------------------------------------------------------------------------------------------------|-------------------------------------------------------------------------------------|-----|
| This is the final block used in Monte C<br>states phase space. This location co<br>preseparato | arlo calculations to obtain charge<br>mesponds to the exit of the first<br>r dipole |     |
| 6 Degree BD setting                                                                            | S                                                                                   |     |
| Beam Dump Bean                                                                                 | n_Dump                                                                              | -   |
| ✓ use previous blo                                                                             | ck in MC analysis                                                                   |     |
| BD Angle                                                                                       | 6.000                                                                               | deg |
| Longitudinal Distanc                                                                           | e 0.000                                                                             | mm  |

| - Charge State information |               |        |               |          |  |  |
|----------------------------|---------------|--------|---------------|----------|--|--|
|                            | Z-q= <b>0</b> | Z-q= 1 | Z-q= <b>2</b> | Z-q= 3   |  |  |
| Winger et al. [%]          | 77            | 21.8   | 1.19          | 0.0262   |  |  |
| Leon et al. [%]            | 61.1          | 38.8   | 0.0965        | 9.35e-07 |  |  |
| "GLOBAL" [%]               | 81.5          | 17.5   | 0.925         | 0.00235  |  |  |
| Power [kW]                 | 6.85          | 1.47   | 0.0777        | 0.000198 |  |  |
| dBp / Bp [%]               | 11.64         | 13.74  | 15.93         | 18.20    |  |  |
| <x2> [mm]</x2>             | 91.7          | 106.4  | 121.2         | 136.4    |  |  |
| σ(X <sub>2</sub> ) [mm]    | 2.52          | 2.78   | 3.14          | 3.44     |  |  |
| σ(Y <sub>2</sub> ) [mm]    | 10.75         | 11.48  | 11.55         | 12.64    |  |  |
| In Straight plane [%]      | 91.1          | 89.0   | 88.3          | 84.3     |  |  |

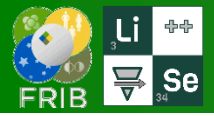

#### It takes a couple seconds

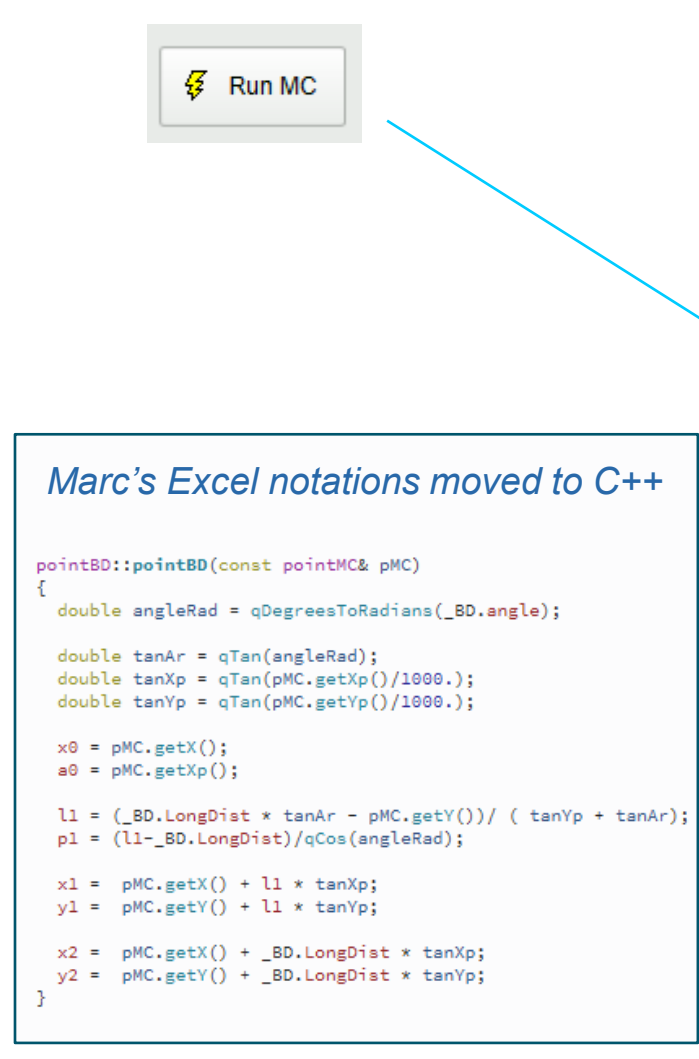

#### 📲 ARIS Beam Dump

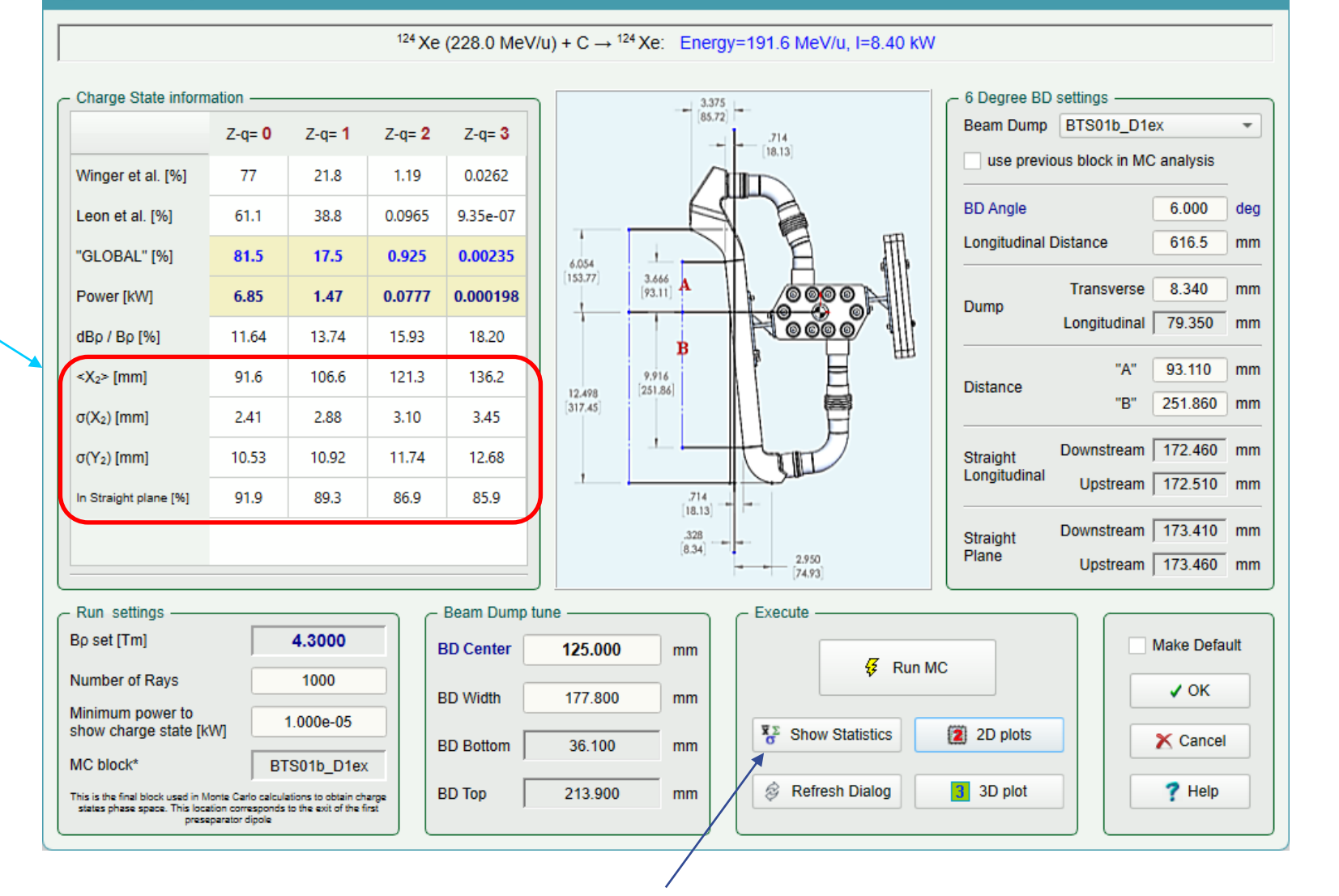

Enabled (See the next slide)

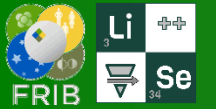

## **2D plots**

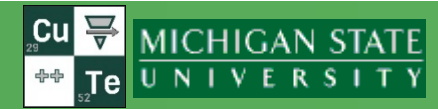

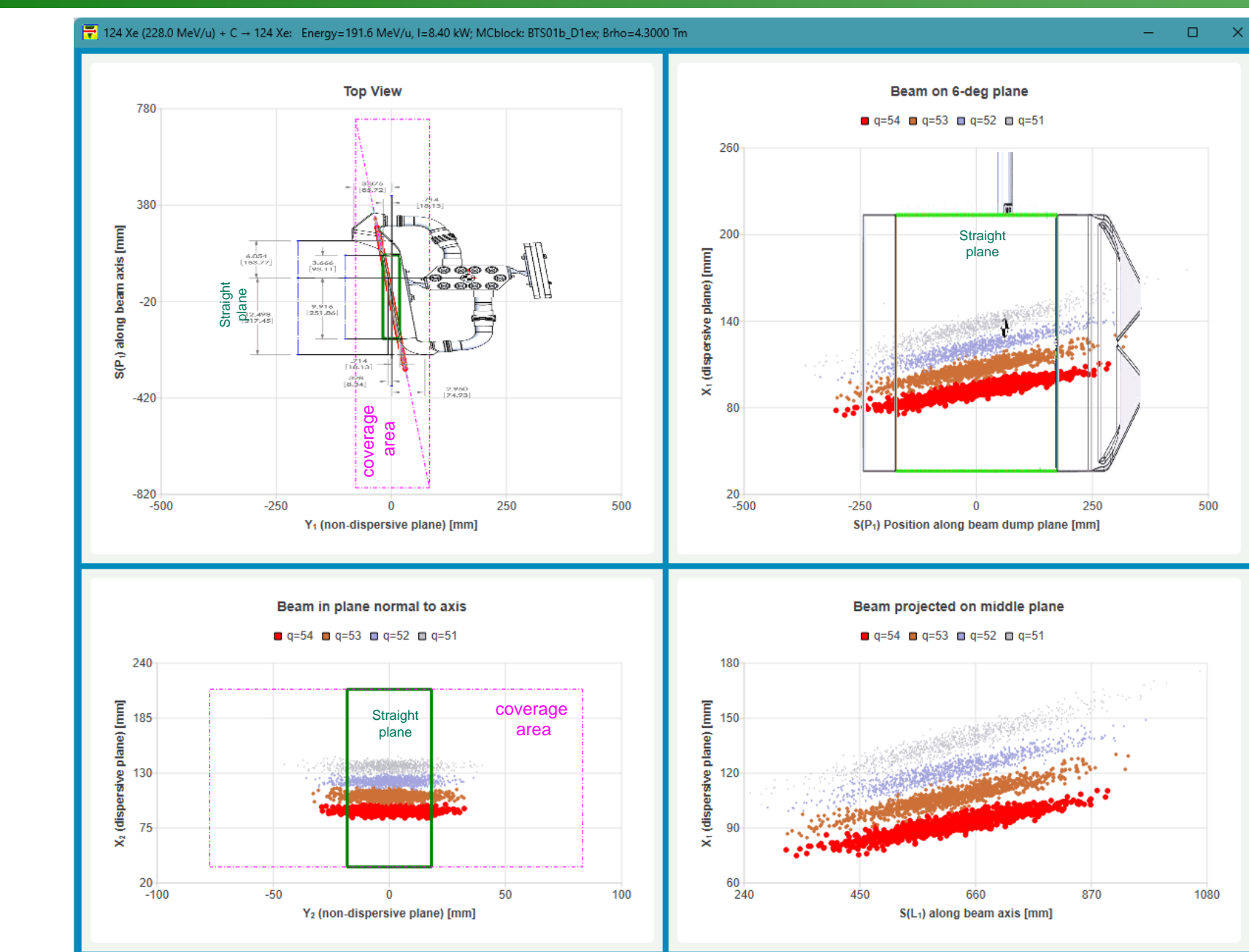

Segmented LISE file

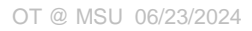

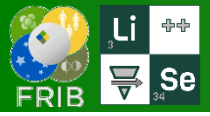

## **ARIS extended configuration**

-100

-50

#### 〒 124 Xe (228.0 MeV/u) + C → 124 Xe: Energy=191.6 MeV/u, I=8.40 kW; MCblock: toBDaxis; Brho=4.3000 Tm

– 🗆 🗙

MICHIGAN STATE

TeUNIVERSITY

### Extended LISE file 5<sup>th</sup> order

| – 6 Degree BD                     | - 6 Degree BD settings |        |               |          |  |  |
|-----------------------------------|------------------------|--------|---------------|----------|--|--|
| Beam Dump                         | toBDa                  | xis    |               | -        |  |  |
| use previous block in MC analysis |                        |        |               |          |  |  |
| BD Angle                          |                        |        | 6.000         | deg      |  |  |
| Longitudinal                      | Distance               |        | 0             | mm       |  |  |
| - Charge State inform             | nation                 |        |               |          |  |  |
|                                   | Z-q= <b>0</b>          | Z-q= 1 | Z-q= <b>2</b> | Z-q= 3   |  |  |
| Winger et al. [%]                 | 77                     | 21.8   | 1.19          | 0.0262   |  |  |
| Leon et al. [%]                   | 61.1                   | 38.8   | 0.0965        | 9.35e-07 |  |  |
| "GLOBAL" [%]                      | 81.5                   | 17.5   | 0.925         | 0.00235  |  |  |
| Power [kW]                        | 6.85                   | 1.47   | 0.0777        | 0.000198 |  |  |
| dBp / Bp [%]                      | 11.64                  | 13.74  | 15.93         | 18.20    |  |  |
| <x<sub>2&gt; [mm]</x<sub>         | 91.6                   | 106.4  | 121.3         | 136.1    |  |  |
| σ(X <sub>2</sub> ) [mm]           | 2.88                   | 3.20   | 3.64          | 3.81     |  |  |
| σ(Y <sub>2</sub> ) [mm]           | 10.28                  | 10.58  | 11.31         | 11.93    |  |  |
| In Straight plane [%]             | 91.5                   | 92.2   | 89.4          | 87.2     |  |  |

|                                                                              | - Beam D                                                                                                    |
|------------------------------------------------------------------------------|----------------------------------------------------------------------------------------------------|
| 4.3000                                                                       | BD Cent                                                                                                    |
| 1000                                                                         | BD Widt                                                                                                    |
| 1.000e-05                                                                    |                                                                                                    |
| toBDaxis                                                                     | BD BOILD                                                                                                    |
| o calculations to obtain charge<br>asponds to the exit of the first<br>ipole | BD Top                                                                                                    |
|                                                                              | 4.3000<br>1000<br>1.000e-05<br>toBDaxis<br>toBDaxis<br>toBDatis to obtain charge<br>sponts to the exit of the first<br>pote |

| Target        | <sup>12</sup> C 2.1 mm |
|---------------|------------------------|
| Stripper      |                        |
| d 🗖 FRNT-SHLD | standard : 5 cm        |
|               | QUAD : 1.05 m          |
| d 🗖 L1030     | standard : 5 cm        |
| Q 🚺 WIQ3      | QUAD : 1.05 m          |
| d 🗖 L1040     | standard : 15 cm       |
| d 🗖 Ltv1      | standard : 30 cm       |
| S TV-SHLD     | slits                  |
| d 🗖 Ltv2      | standard : 30 cm       |
| d 🗖 L1051     | standard : 65 cm       |
| P FSD1_SCD1   | Βρ=4.3000 Tm           |
| d 🗖 toBDaxis  | standard : 62.34 cm    |
| d 🗖 to IMG1   | standard : 8.96 cm     |
| S IILIMG1     | slits                  |

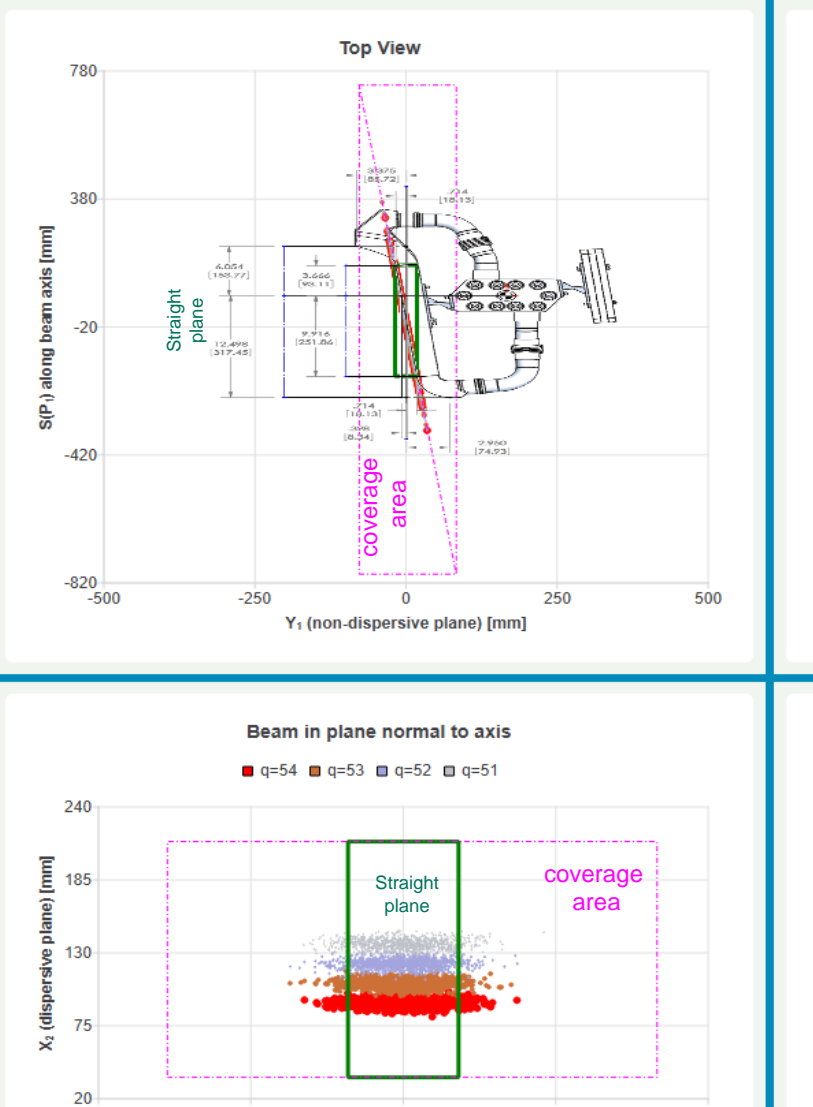

Ó

Y2 (non-dispersive plane) [mm]

50

100

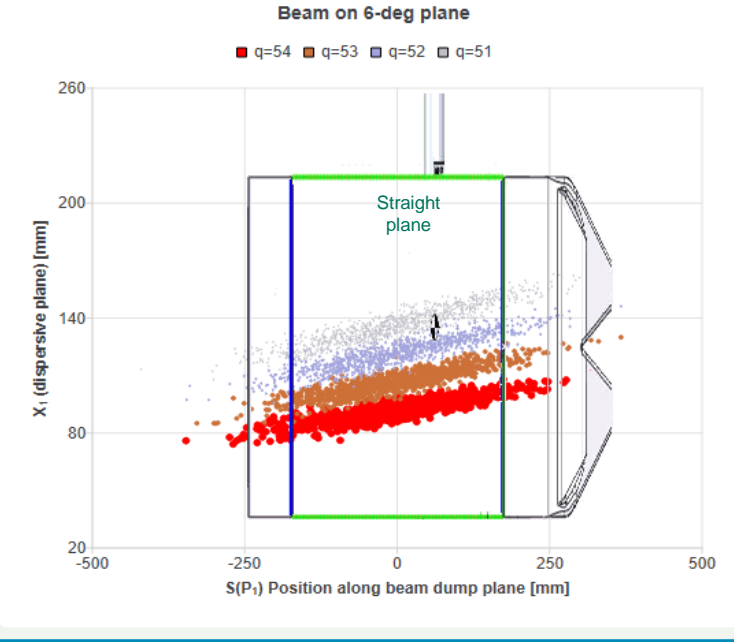

<sub>₂s</sub>Cu ₩

÷÷

Beam projected on middle plane

🗖 q=54 🔲 q=53 🔲 q=52 🛄 q=51

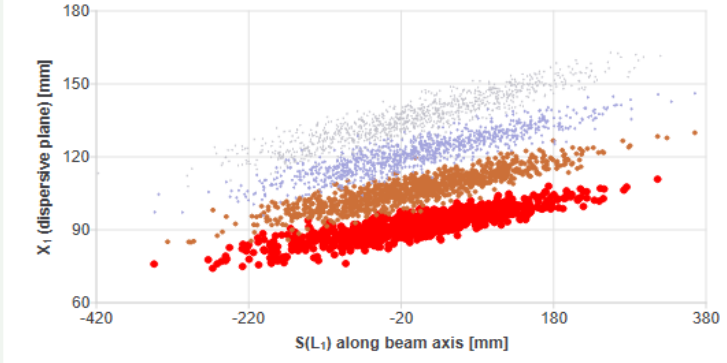

### MC results statistics

#### Cu → MICHIGAN STATE UNIVERSITY

### Segmented

| Bave As                                  | 📑 Prin                 | t 🔌 Pr                                  | intView              | Consolas               |                               |  |
|------------------------------------------|------------------------|-----------------------------------------|----------------------|------------------------|-------------------------------|--|
| <sup>24</sup> Xe (228.0<br>IC block : BT | MeV/u) +<br>\$01b_D1ex | $C \rightarrow {}^{124}X$<br>; Bp = 4.3 | e: Energ<br>3000 Tm; | y=191.6 N<br>MC high ( | 1eV/u, I=8.40 kW<br>order = 5 |  |
| q                                        | 54                     | 53                                      | 52                   | 51                     |                               |  |
| Power [kW]                               | 6.85e+00               | 1.47e+00                                | 7.77e-02             | 1.98e-04               |                               |  |
| < <b>A</b> 0>                            | 54.07                  | 62.83                                   | 71.42                | 80.14                  |                               |  |
| <l1></l1>                                | 616.31                 | 614.98                                  | 614.28               | 612.52                 |                               |  |
| <p1></p1>                                | -0.19                  | -1.53                                   | -2.23                | -4.01                  |                               |  |
| <x0></x0>                                | 58.43                  | 67.68                                   | 77.30                | 86.59                  |                               |  |
| <x1></x1>                                | 91.78                  | 106.36                                  | 121.24               | 135.77                 |                               |  |
| <x2></x2>                                | 91.79                  | 106.46                                  | 121.40               | 136.10                 |                               |  |
| <y1></y1>                                | 0.02                   | 0.16                                    | 0.23                 | 0.42                   |                               |  |
| <y2></y2>                                | 0.13                   | 0.31                                    | 0.40                 | 0.63                   |                               |  |
| σ( <b>A</b> <sub>0</sub> )               | 1.78                   | 1.70                                    | 1.60                 | 1.61                   |                               |  |
| σ(L <sub>1</sub> )                       | 98.67                  | 108.70                                  | 111.46               | 123.86                 |                               |  |
| $\sigma(P_1)$                            | 99.21                  | 109.30                                  | 112.07               | 124.54                 |                               |  |
| σ( <b>X</b> <sub>0</sub> )               | 3.38                   | 3.67                                    | 3.87                 | 4.19                   |                               |  |
| σ( <b>X</b> 1)                           | 5.95                   | 7.32                                    | 8.64                 | 10.55                  |                               |  |
| σ( <b>X</b> <sub>2</sub> )               | 2.57                   | 2.87                                    | 3.11                 | 3.39                   |                               |  |
| σ( <b>Y</b> 1)                           | 10.37                  | 11.42                                   | 11.71                | 13.02                  |                               |  |
| $\sigma(\mathbf{Y}_2)$                   | 10.37                  | 11.45                                   | 11.71                | 13.03                  |                               |  |

 $^{124} Xe \ (228.0 \ MeV/u) + C \rightarrow {}^{124} Xe: Energy=191.6 \ MeV/u, \ I=8.40 \ kW \\ MC \ block: toBDaxis; Bp = 4.3000 \ Tm; MC \ high \ order = 5$ 

Extended

| q                          | 54       | 53       | 52       | 51       |
|----------------------------|----------|----------|----------|----------|
| Power [kW]                 | 6.85e+00 | 1.47e+00 | 7.77e-02 | 1.98e-04 |
| < <b>A</b> 0>              | 53.91    | 62.50    | 71.03    | 79.77    |
| <l1></l1>                  | -2.82    | 0.31     | 3.28     | -3.41    |
| <p1></p1>                  | -2.84    | 0.31     | 3.30     | -3.43    |
| <x0></x0>                  | 91.60    | 106.43   | 121.28   | 136.10   |
| <x1></x1>                  | 91.45    | 106.45   | 121.52   | 135.83   |
| <x2></x2>                  | 91.60    | 106.43   | 121.28   | 136.10   |
| <y1></y1>                  | 0.30     | -0.03    | -0.35    | 0.36     |
| <y2></y2>                  | 0.41     | 0.09     | -0.19    | 0.53     |
| σ( <b>A</b> <sub>0</sub> ) | 1.84     | 1.76     | 1.71     | 1.68     |
| σ(L <sub>1</sub> )         | 97.68    | 100.68   | 107.84   | 113.44   |
| σ(P <sub>1</sub> )         | 98.22    | 101.23   | 108.44   | 114.07   |
| σ(X <sub>0</sub> )         | 2.88     | 3.20     | 3.64     | 3.81     |
| σ(X1)                      | 5.92     | 7.11     | 8.39     | 9.78     |
| σ(X <sub>2</sub> )         | 2.88     | 3.20     | 3.64     | 3.81     |
| σ(Υ1)                      | 10.27    | 10.58    | 11.33    | 11.92    |
| σ( <b>Y</b> <sub>2</sub> ) | 10.28    | 10.58    | 11.31    | 11.93    |

| cov(X <sub>0</sub> ,A <sub>0</sub> )   | -4.89  | -5.11  | -5.08  | -5.64   |
|----------------------------------------|--------|--------|--------|---------|
| corr(X <sub>0</sub> ,A <sub>0</sub> )  | -0.81  | -0.82  | -0.82  | -0.84   |
| slope(X <sub>0</sub> ,A <sub>0</sub> ) | -0.43  | -0.38  | -0.34  | -0.32   |
| cov(P <sub>1</sub> ,X <sub>1</sub> )   | 532.76 | 736.00 | 903.89 | 1245.21 |
| corr(P <sub>1</sub> ,X <sub>1</sub> )  | 0.90   | 0.92   | 0.93   | 0.95    |
| slope(P <sub>1</sub> ,X <sub>1</sub> ) | 0.05   | 0.06   | 0.07   | 0.08    |

L I S E ++ [C:\buffer\_LAB\\_experiments\FRIB\e21049\_124Xe\Beam\_on\_beam\_dump\21049A\_4.3Tm\_PBtoBD.lpp] 03:23 06/24/2024

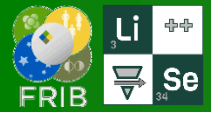

∓ 238 U (177.0 MeV/u) + C → 238 U: Energy=142.0 MeV/u, I=8.02 kW; MCblock: BTS01b\_D1ex; Brho=4.3000 Tm

## **2D plots U-beam, 6 charge states**

- 0

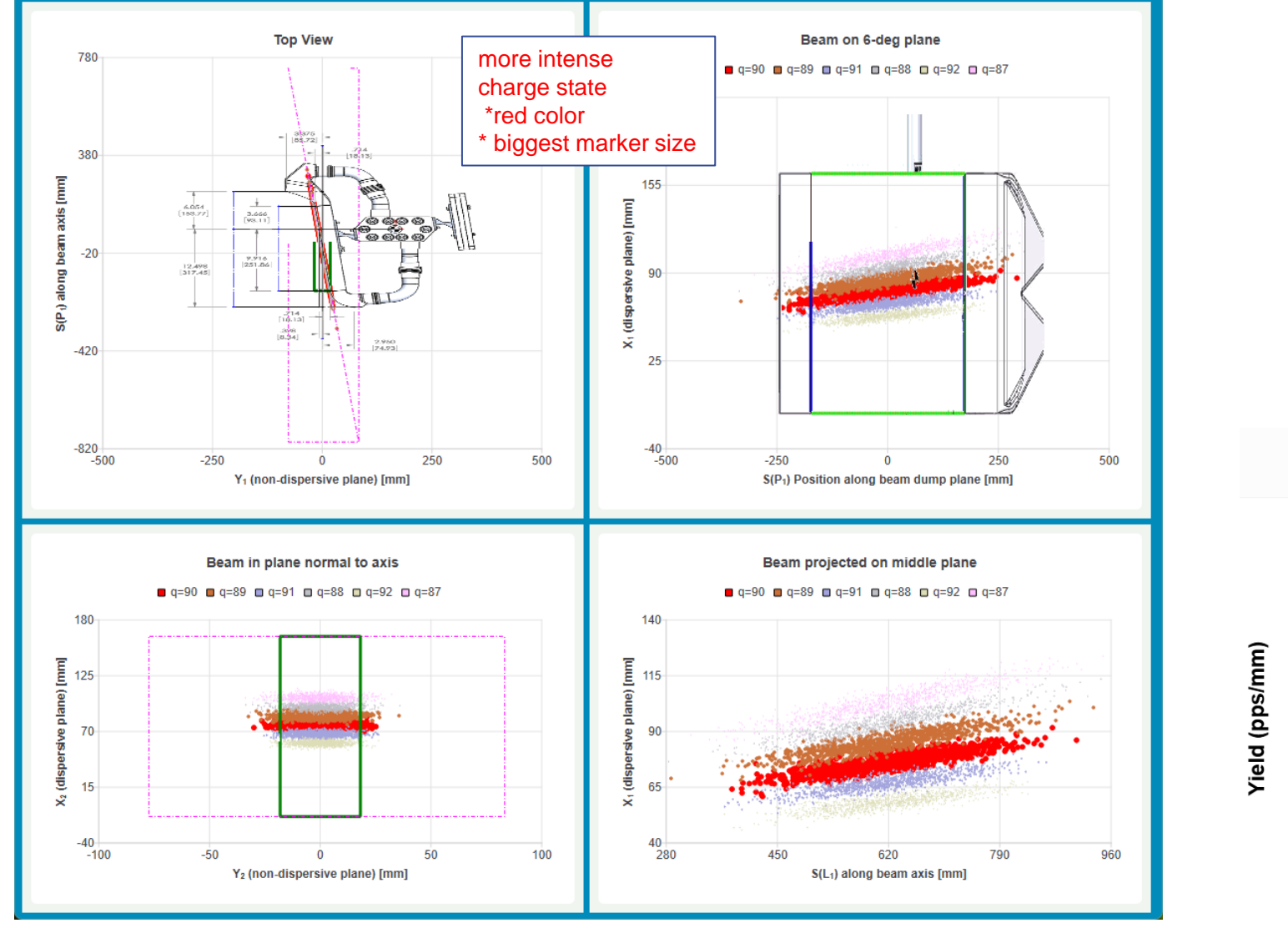

|                           | Z-q= <b>0</b> | Z-q= 1 | Z-q= <b>2</b> | Z-q= 3 | Z-q= <b>4</b> | Z-q= <b>5</b> |
|---------------------------|---------------|--------|---------------|--------|---------------|---------------|
| Winger et al. [%]         | 0.00101       | 3.17   | 49.2          | 41.8   | 5.63          | 0.213         |
| Leon et al. [%]           | 2.47          | 15.9   | 37.6          | 32.5   | 10.3          | 1.19          |
| "GLOBAL" [%]              | 0.537         | 12.4   | 72.8          | 13.2   | 1.01          | 0.0423        |
| Power [kW]                | 0.0431        | 0.994  | 5.84          | 1.06   | 0.0812        | 0.0033        |
| dBp / Bp [%]              | 7.06          | 8.24   | 9.44          | 10.67  | 11.93         | 13.21         |
| <x<sub>2&gt; [mm]</x<sub> | 58.0          | 66.9   | 75.8          | 85.0   | 93.7          | 102.8         |
| σ(X <sub>2</sub> ) [mm]   | 2.14          | 2.24   | 2.31          | 2.51   | 2.64          | 2.78          |
| σ(Y <sub>2</sub> ) [mm]   | 8.46          | 8.95   | 9.31          | 9.93   | 10.11         | 10.73         |
| In Straight plane [%]     | 96.7          | 95.9   | 95.0          | 93.3   | 92.6          | 90.5          |

Cu 😽

**+**+

MICHIGAN STATE

TeUNIVERSITY

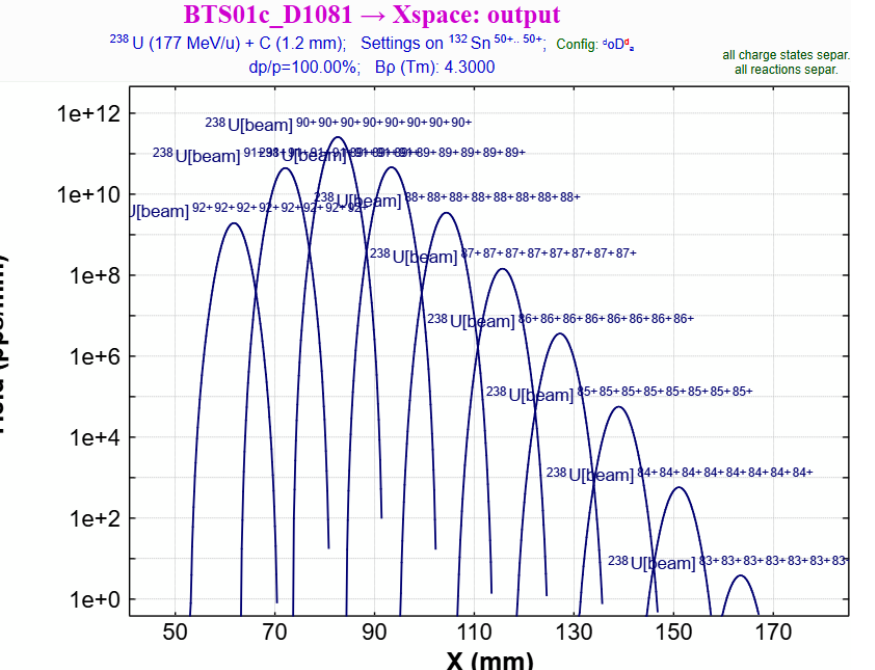

8

![](_page_8_Picture_0.jpeg)

## **3D** plot

![](_page_8_Figure_3.jpeg)

٠

٠

٠

![](_page_9_Picture_2.jpeg)

Option file (\*.lopt)

### LISE file (\*.lpp)

[BeamDump] distTransverse=8.34 LongDist=616.5 distA=93.11 distB=251.86 Width=177.8 Center=75 angle=6 minPower=1e-05 Nrays=1000 blockName=BTS01b\_D1ex usePrevious=false

[finger] Diffuseness = 0.01 Suppression = 1e+12 BeamDumpBlock = BTS01b\_D1ex BD\_LongDistance = 616.5 BD\_usePrevious = 0